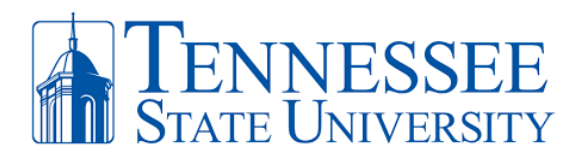

## Add/Edit Fast Dial (One Touch) Extension Options via RingCentral

To add/edit your choices for one-touch fast-dial for specific contacts on your VOIP phone, you'll need to login to your RingCentral account and perform the following:

1. Click the **Phone app** option on your RingCentral App, click the **HUD** tab and then click the **add contact symbol** to add an additional contact.

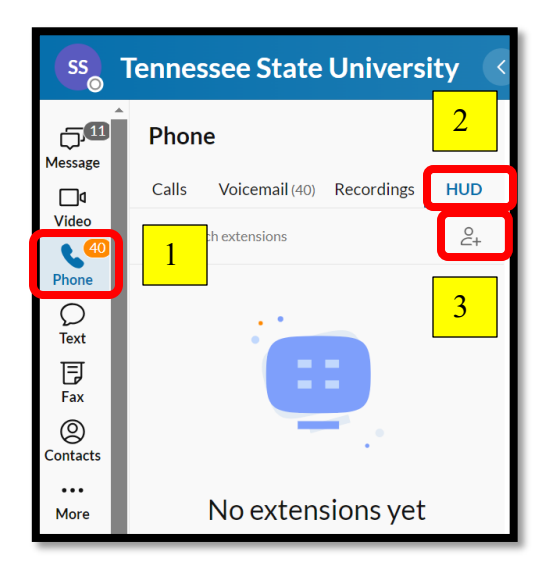

2. Type the **Name or extension number** for the contact you would like to have assigned as a one-touch, fast dial contact. Select the contact then click **Add**.

| Add extensions                       |        |     |
|--------------------------------------|--------|-----|
| Contacts                             |        |     |
| TSU Main Number 🔕 🛛                  |        |     |
| HUD can support up to 100 extensions |        |     |
|                                      |        |     |
|                                      | Cancel | Add |

3. The contact is now part of your one-touch, fast dial list. Your YeaLink VOIP phone **will reboot** and your one touch contact option will appear on the phone as well.

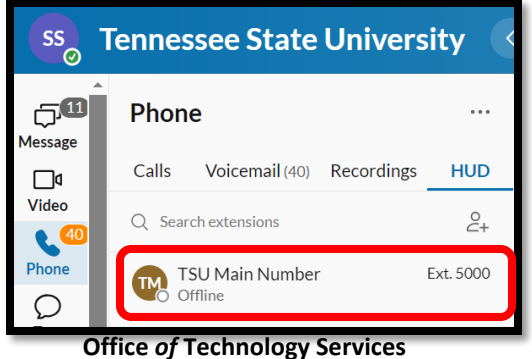

LOCATION Davis Humanities Bldg. • PHONE 615-963-5000 • WEB www.tnstate.edu/cit • ADDRESS 3500 John A. Merritt Blvd.